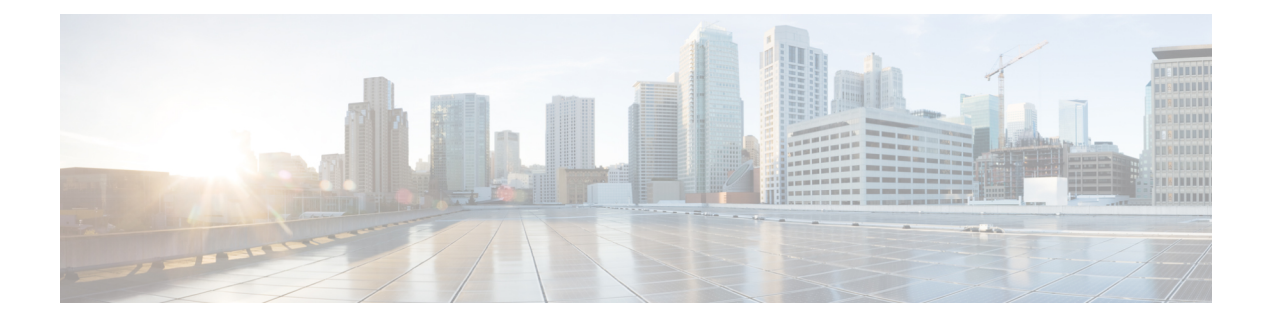

# Single Sign-On

- Single Sign-On, on page 1
- Single Sign-On Configuration Flow, on page 3
- Configure an Identity Provider (IdP), on page 4
- Set the Principal AW for Single Sign On, on page 11
- Set Up the System Inventory for Single Sign-On, on page 12
- Configure the Cisco Identity Service, on page 12
- Register Components and Set Single Sign-On Mode, on page 14
- Hostname or IP Address Change, on page 15
- Single Sign-On and the Agent Tool, on page 16
- Migration Considerations Before Enabling Single Sign-On, on page 16
- Migrate Agents and Supervisors to Single Sign-On Accounts, on page 18
- Allowed Operations by Node Type, on page 19
- Configure SAML Certificate Secure Hash Algorithm from SHA-1 to SHA-256, on page 20
- Single Sign-On Log Out, on page 21

# Single Sign-On

Single sign-on (SSO) is an authentication and authorization process. (Authentication proves that you are the user you say that you are, and authorization verifies that you are allowed to do what you want to do.) SSO allows you to sign in to one application and then securely access other authorized applications without a prompt to resupply user credentials. SSO permits Cisco supervisors or agents to sign on only once with a username and password. Supervisors and agents gain access to all of their Cisco browser-based applications and services within a single browser instance. By using SSO, Cisco administrators can manage all users from a common user directory and enforce password policies for all users consistently.

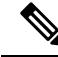

**Note** Before enabling SSO in Unified CCE, ensure to sign in to the Cisco Unified Intelligence Center OAMP interface and perform the Unified CCE User Integration operation (Cluster Configuration > UCCE User Integration) once manually to import the Supervisors with the required roles.

SSO is an optional feature whose implementation requires you to enable the HTTPS protocol across the enterprise solution.

You can implement single sign-on in one of these modes:

- SSO Enable all agents and supervisors in the deployment for SSO.
- **Hybrid** Enable agents and supervisors *selectively* in the deployment for SSO. Hybrid mode allows you to phase in the migration of agents from a non-SSO deployment to an SSO deployment and enable SSO for local PGs. Hybrid mode is useful if you have third-party applications that don't support SSO, and some agents and supervisors must be SSO-disabled to sign in to those applications.
- Non-SSO Continue to use existing Active Directory-based and local authentication, without SSO.

SSO uses Security Assertion Markup Language (SAML) to exchange authentication and authorization details between an identity provider (IdP) and an identity service (IdS). The IdP authenticates based on user credentials, and the IdS provides authorization between the IdP and applications. The IdP issues SAML assertions, which are packages of security information transferred from the IdP to the service provider for user authentication. Each assertion is an XML document that contains trusted statements about a subject including, for example, username and privileges. SAML assertions are digitally signed to ensure their authenticity.

The IdS generates an authentication request (also known as a SAML request) and directs it to the IdP. SAML does not specify the method of authentication at the IdP. It may use a username and password or other form of authentication, including multi-factor authentication. A directory service such as LDAP or AD that allows you to sign in with a username and a password is a typical source of authentication tokens at an IdP.

#### Prerequisites

The Identity Provider must support Security Assertion Markup Language (SAML) 2.0. See the *Compatibility Matrix* for your solution at https://www.cisco.com/c/en/us/support/customer-collaboration/packaged-contact-center-enterprise/products-device-support-tables-list.htmlhttps://www.cisco.com/c/en/us/support/customer-collaboration/unified-contact-center-enterprise/products-device-support-tables-list.html for details.

### **Contact Center Enterprise Reference Design Support for Single Sign-On**

Unified CCE supports single sign-on for these reference designs:

- 2000 Agents
- 4000 Agents
- 12000 Agents
- 24000 Agents
- Contact Director (Maximum of 24000 agents, Each target system must include a dedicated Cisco IdS deployment.)

### **Coresidency of Cisco Identity Service by Reference Design**

| Reference Design | Unified CCE                                                                            |
|------------------|----------------------------------------------------------------------------------------|
| 2000 Agent       | Cisco IdS is coresident with Unified Intelligence Center and Live Data on a single VM. |
| 4000 Agent       | Standalone Cisco IdS VM                                                                |

| Reference Design | Unified CCE             |
|------------------|-------------------------|
| 12000 Agent      | Standalone Cisco IdS VM |
| 24000 Agent      | Standalone Cisco IdS VM |

### **Single Sign-On Support and Limitations**

Note the following points that are related to SSO support:

- To support SSO, enable the HTTPS protocol across the enterprise solution.
- SSO supports agents and supervisors only. SSO support is not available for administrators in this release.
- SSO supports multiple domains with federated trusts.
- SSO supports only contact center enterprise peripherals.
- SSO support is available for Agents and Supervisors that are registered to remote or main site PG in global deployments.

Note the following limitations that are related to SSO support:

- SSO support is not available for third-party Automatic Call Distributors (ACDs).
- The SSO feature does not support Cisco Finesse IP Phone Agent (FIPPA).
- The SSO feature does not support Cisco Finesse Desktop Chat.
- In Hybrid mode,
  - When an agent in SSO mode tries to log in to CUIC, and if the agent does not exist in CUIC, the agent cannot log in to CUIC.
  - When a Supervisor in SSO mode tries to log in to CUIC, and if the Supervisor user does not exist in CUIC, the Supervisor cannot log in to CUIC. For the Supervisor to log in to CUIC, perform Unified CCE User Integration. For more information on Unified CCE User Integration, see *Administration Console User Guide for Cisco Unified Intelligence Center* at https://www.cisco.com/c/en/us/support/customer-collaboration/unified-intelligence-center/products-maintenance-guides-list.html.

# **Single Sign-On Configuration Flow**

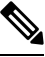

**Note** To ensure that token validations based on token lifetimes are correctly applied, it is mandatory that you synchronize the time in Cisco IdS, IdP, and all IdS clients, including VPN-Less reverse proxy hosts, to the same NTP source (preferred) or to the same NTP stratum.

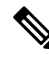

Note

It is recommended that the Administrator configures SSO from the IdS publisher node.

- Install the appropriate release of the CCE solution. For more information, see Cisco Unified Contact Center Enterprise Installation and Upgrade Guide at https://www.cisco.com/c/en/us/support/ customer-collaboration/unified-contact-center-enterprise/products-installation-guides-list.html
- Install the Cisco Identity Service (Cisco IdS). For more information, see Cisco Unified Contact Center Enterprise Installation and Upgrade Guide at https://www.cisco.com/c/en/us/support/customer-collaboration/ unified-contact-center-enterprise/products-installation-guides-list.html
- 3. Configure an Identity Provider (IdP).
- 4. Configure System Inventory.
- 5. Configure the Cisco IdS.
- 6. Register and test SSO-compatible components with the Cisco IdS.
- 7. Choose the SSO mode.
- **8.** Enable multiple users at once for SSO by using the SSO migration tool, or enable users one at time by using the configuration tools.

#### **Related Topics**

Configure the Cisco Identity Service Configure an Identity Provider (IdP), on page 4 Migrate Agents and Supervisors to Single Sign-On Accounts Register Components and Set Single Sign-On Mode, on page 14 Set up the System Inventory for Single Sign-On Single Sign-On Migration and the Configuration Manager

# **Configure an Identity Provider (IdP)**

To support SSO for the contact center solution, configure an Identity Provider (IdP) that is compliant with the Security Assertion Markup Language 2.0 (SAML v2) Oasis standard. The IdP stores user profiles and provides authentication services to the contact center solution.

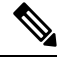

**Note** For a current list of supported Identity Provider products and versions, see the *Contact Center Enterprise Compatibility Matrix*.

This section provides sample configuration information for Microsoft AD FS.

Follow this sequence of tasks to configure the Identity Provider.

| Sequence | Task                                                                  |
|----------|-----------------------------------------------------------------------|
| 1        | Install and Configure Active Directory Federation Services, on page 5 |
| 2        | Set Authentication Type. See Authentication Types, on page 5.         |
| 4        | Enable Signed SAML Assertions, on page 8                              |

| Sequence | Task                                                                                       |
|----------|--------------------------------------------------------------------------------------------|
| 5        | Optionally Customize the AD FS Sign-In Page in Windows Server to Allow User ID, on page 10 |

### Install and Configure Active Directory Federation Services

Follow Microsoft instructions and guidelines to install Microsoft Active Directory Federation Services (AD FS).

For example, see Active Directory Federation Services Overview at https://technet.microsoft.com/en-us/library/ hh831502(v=ws.11).aspx

 For AD FS in Windows Server, see AD FS Technical Reference at https://docs.microsoft.com/en-us/ windows-server/identity/active-directory-federation-services.

Note

SSO for Unified CCE supports IdPs other than MS, and AD FS. For the list of supported IdPs see the Compatibility matrix https://www.cisco.com/c/en/us/support/customer-collaboration/ unified-contact-center-enterprise/products-device-support-tables-list.html

**Note** Cisco IdS does not support AD FS Automatic Certificate Rollover. If the AD FS certificate gets rolled over, then re-establish the trust relationship between the IdS and AD FS.

### **Authentication Types**

Cisco Identity Service supports form-based authentication and Kerberos windows authentication of the Identity Provider.

For information on enabling form-based authentication in ADFS, see Microsoft documentation:

 For ADFS 3.0 see https://blogs.msdn.microsoft.com/josrod/2014/10/15/ enabled-forms-based-authentication-in-adfs-3-0/

For Kerberos authentication to work, ensure to disable the form-based authentication and follow the steps provided in *Kerberos Authentication (Integrated Windows Authentication)*.

### Integrate Cisco IdS to the Shared Management AD FS 3.0

#### Procedure

Step 1Set the authentication type. For forms-based authentication, in AD FS Management under Authentication<br/>Policies, ensure that the Authentication Methods for Intranet is set to Forms Authentication.Step 2Download the SAML SP Metadata file, sp.xml, from the Cisco IdS publisher primary node.

- a. Open Identity Service Management by doing either of the following:
  - Open the Identity Service Management window: https://<Cisco IdS server address>:8553/idsadmin.
  - In Unified CCE Administration, navigate to Features > Single Sign-On and click Identity Service Management.
- **b.** On the **Settings** > **IdS Trust** tab, download the SAML SP Metadata file, sp.xml.
  - **Note** Ensure that browser security allows you to download files from this site.
  - **Step 3** Click **Settings** in the left pane.

By default **IdS Trust** tab is displayed. The configured SP Entity IDs are listed.

**Step 4** Download the Identity Provider Metadata file, federationmetadata.xml, from the IdP. For example,

a. For AD FS, download the Identity Provider Metadata file from the IdP at the location:

https://<ADFSServer FQDN>/federationmetadata/2007-06/federationmetadata.xml.

- b. On the Identity Service Management page, upload the IdP Metadata file that was downloaded in the previous step.
- Note Cisco IdS supports SAML self-signed certificates for authorization and authentication.

| Step 5                                                                                                    | In AD FS server, open AD FS Management.                                                                                                    |                                                                                                    |  |  |  |  |  |  |
|----------------------------------------------------------------------------------------------------|----------------------------------------------------------------------------------------------------|----------------------------------------------------------------------------------------------------|--|--|--|--|--|--|
| Step 6                                                                                                    | Right-click AD FS -> Trust Relationships ->                                                                                                    | Relying Party Trust.                                                                                                 |  |  |  |  |  |  |
| Step 7                                                                                                    | Step 7 From the menu, choose Add Relying Party Trust to launch the Add Relying Party Trust Wizardand c<br>Start.                                                      |                                                                                                    |  |  |  |  |  |  |
| Step 8                                                                                                    | In the Select Data Source step, choose the opt                                                                                                    | ion Import data about the relying party from a file.                                                                 |  |  |  |  |  |  |
| Step 9                                                                                                    | <b>Browse</b> to the sp.xml file that you downloaded from Cisco Identity Server and complete the import to establish the relying party trust, and click <b>Next</b> . |                                                                                                    |  |  |  |  |  |  |
| <b>Step 10</b> In the <b>Specify Display Name</b> window, and add a significant name you can use to identify the Relyin Trust. |                                                                                                    |                                                                                                    |  |  |  |  |  |  |
| Step 11                                                                                                    | In AD FS on Windows Server, in the Step Cor<br>I do not want to configure multi-factor auth                                                                           | figure Multi-factor Authentication Now, select the option<br>entication settings for the relying party at this time. |  |  |  |  |  |  |
| Step 12                                                                                                    | In the Choose Issuance Authorization Rules window, select the option Permit all users to access this relying party and click Next.                                    |                                                                                                    |  |  |  |  |  |  |
| Step 13                                                                                                    | Click Next again to finish adding the relying p                                                                                                    | arty.                                                                                                    |  |  |  |  |  |  |
| Step 14                                                                                                    | Right-click the Relying Party Trust and click I                                                                                                    | Properties. Select the Identifiers tab.                                                                              |  |  |  |  |  |  |
| Step 15                                                                                                    | On the Identifiers tab, configure the following                                                                                                    | ;:                                                                                                    |  |  |  |  |  |  |
|                                                                                                    | Field                                                                                                    | Description                                                                                                    |  |  |  |  |  |  |

| Display name             | The unique name of the identifier.                                                                   |
|--------------------------|----------------------------------------------------------------------------------------------------|
| Relying party identifier | FQDN of the publisher node of Cisco Identity Server from which you downloaded the IdS metadata file. |
|                          | FQDN of the subscriber node of Cisco Identity Server.                                                |

Step 16 Uncheck the Open Edit Claim Rules check box and close the wizard.

**Step 17** Right-click the Relying Party Trust and click **Properties**.

- **Step 18** On the Advanced tab, select secure hash algorithm as SHA-256 and then click OK. For more information, see Configure SAML Certificate Secure Hash Algorithm from SHA-1 to SHA-256, on page 20.
  - **Note** In the following steps, you configure two claim rules to specify the claims that are sent from AD FS to Cisco Identity Service as part of a successful SAML assertion:
    - A custom NameID claim rule with the following custom claims, as AttributeStatements, in the assertion:
      - uid Identifies the authenticated user in the claim sent to the applications.
      - **user\_principal** Identifies the authentication realm of the user in the assertion sent to Cisco Identity Service.
    - A second claim rule which is a custom claim rule specifying the fully qualified domain name of the AD FS server and the Cisco IdS server.

Follow the steps to configure these rules.

Step 19 In Relying Party Trusts, right-click the Relying Party Trust you created, and click Edit Claim Rules.

Step 20

a) In the Issuance Transform Rules tab, click Add Rule.
b) In the Step Choose Rule Type, select the claim rule template Send LDAP Attributes as Claims and click Next.

Follow these steps to add a rule with Send LDAP Attributes as Claims as the Claim rule template.

- c) In the Configure Claim Rule step, in the Claim rule name field, enter NameID.
- d) Set the Attribute store drop-down to Active Directory.
- e) Set the table **Mapping of LDAP attributes to outgoing claim types** to the appropriate **LDAP Attributes** and the corresponding **Outgoing Claim Type** for the type of user identifier you are using:
  - When the identifier is stored as a SAM-Account-Name attribute:
    - 1. Select an LDAP Attribute of SAM-Account-Name, and set the corresponding Outgoing Claim Type to uid (lowercase).
    - 2. Select a second LDAP Attribute of User-Principal-Name and set the corresponding Outgoing Claim Type to user\_principal (lowercase).
  - When the identifier is a UPN:
    - Select an LDAP Attribute of User-Principal-Name, and set the corresponding Outgoing Claim Type to uid (lowercase).
    - 2. Select a second LDAP Attribute of User-Principal-Name and set the corresponding Outgoing Claim Type to user\_principal (lowercase).
  - **Note** The SAM-Account-Name or UPN choice is based on the User ID configured in the AW.
- **Step 21** Follow these steps to add a second rule with the template **custom claim rule**.
  - a) Select Add Rule on the Edit Claim Rules window.
  - b) Select Send Claims Using Custom Rule.

- c) Set the name of rule to the **fully qualified domain name (FQDN)** of the Cisco Identity Server publisher (primary) node.
- d) Add the following rule text:

```
c:[Type == "http://schemas.microsoft.com/ws/2008/06/identity/claims/windowsaccountname"]
=>
issue(Type = "http://schemas.xmlsoap.org/ws/2005/05/identity/claims/nameidentifier",
Issuer = c.Issuer, OriginalIssuer = c.OriginalIssuer, Value = c.Value, ValueType =
c.ValueType,
Properties["http://schemas.xmlsoap.org/ws/2005/05/identity/claimproperties/format"] =
"urn:oasis:names:tc:SAML:2.0:nameid-format:transient",
Properties["http://schemas.xmlsoap.org/ws/2005/05/identity/claimproperties/namequalifier"]
=
"http://<AD FS Server FQDN>/adfs/services/trust",
Properties["http://schemas.xmlsoap.org/ws/2005/05/identity/claimproperties/spnamequalifier"]
=
"http://schemas.xmlsoap.org/ws/2005/05/identity/claimproperties/spnamequalifier"]
=
```

"<fully qualified domain name of Cisco IdS>");

- e) Edit the script as follows:
  - Replace <ADFS Server FQDN> to match exactly (including case) the ADFS server FQDN (fully qualified domain name.)
  - Replace <fullyqualifieddomainnameof CiscoIdS>> to match exactly (including case) the Cisco Identity Server FQDN.

Step 22 Click OK.

### **Enable Signed SAML Assertions**

Enable Signed SAML Assertions for the Relying Party Trust (Cisco Identity Service).

| Procedu                                                                                                    | re                                                                                                    |  |  |  |  |  |
|----------------------------------------------------------------------------------------------------|----------------------------------------------------------------------------------------------------|--|--|--|--|--|
| Click <b>Start</b> and type <b>powershell</b> in the Search field to display the Windows Powershell icon.                                                           |                                                                                                    |  |  |  |  |  |
| Note                                                                                                    | All PowerShell commands in this procedure must be run in Administrator mode.                                                                             |  |  |  |  |  |
| Run the command, Set-ADFSRelyingPartyTrust -TargetName <relying display="" name="" party="" trust=""><br/>-SamlResponseSignature ''MessageAndAssertion''.</relying> |                                                                                                    |  |  |  |  |  |
| Note                                                                                                    | Set <relying display="" name="" party="" trust=""> to exactly match (including case) the Identifier tab of the Relying Party Trust properties.</relying> |  |  |  |  |  |
| For example:                                                                                                    |                                                                                                    |  |  |  |  |  |
| Set-ADFSRelyingPartyTrust -TargetName CUICPub.PCCERCDN.cisco.com<br>-SamlResponseSignature "MessageAndAssertion".                                                   |                                                                                                    |  |  |  |  |  |
| Navigate                                                                                                    | Javigate back to the Cisco Identity Service Management window.                                                                                           |  |  |  |  |  |

L

| Step 5 | Click Se                                                                                                    | ttings.                                                                                                    |  |  |  |  |  |  |
|--------|----------------------------------------------------------------------------------------------------|----------------------------------------------------------------------------------------------------|--|--|--|--|--|--|
|        | By default <b>IdS Trust</b> tab is displayed.                                                                                                    |                                                                                                    |  |  |  |  |  |  |
| Step 6 | <b>p 6</b> On the Download SAML SP Metadata and Upload IdP Metadata windows, click Next as you have already established trust relationship between IdP and IdS. |                                                                                                    |  |  |  |  |  |  |
| Step 7 | On the AD FS authentication window, provide the login credentials.                                                                                              |                                                                                                    |  |  |  |  |  |  |
| Step 8 | On successful SSO setup, the message "SSO Configuration is tested successfully" is displayed.                                                                   |                                                                                                    |  |  |  |  |  |  |
|        | Note                                                                                                    | If you receive the error message "An error occurred", ensure that the claim you created on the AD FS is enabled.                                  |  |  |  |  |  |  |
|        |                                                                                                    | If you receive the error message "IdP configuration error: SAML processing failed", ensure that the rule has the correct names for Ids and AD FS. |  |  |  |  |  |  |

### **Multi-Domain Configuration for Federated ADFS**

In Multi-Domain Federation in ADFS, an ADFS in one domain provides federated SAML authentication for users in other configured domains. In such cases, additional configuration is required:

- Primary ADFS Configuration that refers to the ADFS to be used in IdS.
- Federated ADFS Configuration that refers to the ADFS, whose users can log in via IdS, thus is the primary ADFS.

### **Federated ADFS Configuration**

In each federated ADFS, create the relying party trust for primary ADFS and the claim rules configured.

### **Primary ADFS Configuration**

#### Before you begin

In the Claim Provider Trust, ensure that the **Pass through or Filter an Incoming Claim** rules are configured with pass through all claim values as the option

#### Procedure

| Step 1 | Name ID                                                                                                    |
|--------|----------------------------------------------------------------------------------------------------|
| Step 2 | Choose Name ID from Incoming Claim Type drop box                                                                                               |
| Step 3 | Choose Transient as the option for Incoming NameID format                                                                                      |
| Step 4 | uid: This is a custom claim. Enter the value uid in the Incoming Claim Type drop box.                                                          |
| Step 5 | user_principal: This is a custom claim. Type the value user_principal in the Incoming Claim Type drop box.                                     |
|        | In the relying party trust for IdS, add <b>Pass though or Filter an Incoming Claim</b> rules with pass through all claim values as the option. |
| Step 6 | NameIDFromSubdomain                                                                                                    |
| Step 7 | Choose Name ID from Incoming Claim Type drop box                                                                                               |

| Step 8  | Choose Transient as the option for Incoming NameID format                                                 |
|---------|----------------------------------------------------------------------------------------------------|
| Step 9  | uid: This is a custom claim. Type the value uid in the Incoming Claim Type drop box                       |
| Step 10 | user_principal: This is a custom claim. Type the value user_principal in the Incoming Claim Type drop box |

### **Kerberos Authentication (Integrated Windows Authentication)**

#### Before you begin

The CCE solution supports Kerberos authentication starting Release 11.6 onwards. For more information, see Kerberos Authentication (Integrated Windows Authentication).

# Optionally Customize the AD FS Sign-In Page in Windows Server to Allow User ID

By default, the sign-in page presented to SSO users by AD FS in Windows Server requires a username that is a UPN. Usually this is an email format, for example, user@cisco.com. If your contact center solution is in a single domain, you can modify the sign-in page to allow your users to provide a simple User ID that does not include a domain name as part of the user name.

There are several methods you can use to customize the AD FS sign-in page. Look in the Microsoft AD FS in Windows Server documentation for details and procedures to configure alternate login IDs and customize the AD FS sign-in pages.

The following procedure is an example of one solution.

#### Procedure

| Step 1 |  | In the AI | ) FS | Relying P | Party 🛛 | <b>Frust</b> , | change the | NameID | ) claim ru | le to map | the c | hosen | LDA | P attribut | to u | id |
|--------|--|-----------|------|-----------|---------|----------------|------------|--------|------------|-----------|-------|-------|-----|------------|------|----|
|--------|--|-----------|------|-----------|---------|----------------|------------|--------|------------|-----------|-------|-------|-----|------------|------|----|

**Step 2** Click the Windows **Start** control and type **powershell** in the Search field to display the Windows Powershell icon.

- Step 3Right-click on the Windows Powershell program icon and select Run as administratorAll PowerShell commands in this procedure must be run in Administrator mode.
- **Step 4** To allow sign-ins to AD FS using the sAMAccountName, run the following Powershell command:

Set-AdfsClaimsProviderTrust -TargetIdentifier "AD AUTHORITY" -AlternateLoginID sAMAccountName -LookupForests myDomain.com

In the LookupForests parameter, replace myDomain.com with the forest DNS that your users belong to.

**Step 5** Run the following commands to export a theme:

mkdir C:\themeExport-AdfsWebTheme -Name default -DirectoryPath c:\theme

**Step 6** Edit onload.js in C:\theme\script and add the following code at the bottom of the file. This code changes the theme so that the AD FS sign-in page does not require a domain name or an ampersand, "@", in the username.

```
// Update the placeholder text to not include the domain
var userNameInput = document.getElementById("userNameInput");
if (userNameInput) {
userNameInput.setAttribute("placeholder", "Username");
}
// Override submitLoginRequest to not have the "@" check
Login.submitLoginRequest = function () {
var u = new InputUtil();
var e = new LoginErrors();
 var userName = document.getElementById(Login.userNameInput);
 var password = document.getElementById(Login.passwordInput);
 if (!userName.value) {
  u.setError(userName, e.userNameFormatError);
 return false;
 if (!password.value) {
 u.setError(password, e.passwordEmpty);
  return false;
 document.forms['loginForm'].submit();
 return false;
};
```

#### **Step 7** In Windows PowerShell, run the following commands to update the theme and make it active:

Set-AdfsWebTheme -TargetName custom -AdditionalFileResource
@{Uri='/adfs/portal/script/onload.js';path="c:\theme\script\onload.js"}

Set-AdfsWebConfig -ActiveThemeName custom

# Set the Principal AW for Single Sign On

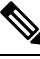

Note This procedure is applicable only for Packaged CCE 4K or 12K agent reference design.

During deployment, the first SideA AW machine in the CSV file is the Principal AW.

The Principal AW (Admin Workstation) is responsible for managing background tasks that are run periodically to sync configuration with other solution components, such as SSO management, Smart Licensing, etc.

After deployment, you can change the Principal AW by selecting a different AW on the Inventory page. Set the AW on which you make most of your configuration changes as the Principal AW.

#### Procedure

**Step 1** In Unified CCE Administration, choose **Inventory** to open the **Inventory** page.

- **Step 2** Set the Principal AW:
  - a) Click the AW that you want to be the Principal AW.

**Note** You can only specify one Principal AW for each Unified CCE system.

The Edit CCE AW window opens.

- b) Check the PrincipalAW check box.
- c) Enter the Unified CCE Diagnostic Framework Service domain, username, and password.
- d) Click Save.

# Set Up the System Inventory for Single Sign-On

Packaged CCE deployment automatically associates the Unified CCE AW, Unified Intelligence Center, and Finesse with a default Cisco Identity Service (Cisco IdS). However, if you have an external HDS in your deployment, you must manually associate it with a default Cisco IdS.

#### Procedure

| Step 1 | In <b>Unified CCE Administration</b> , click <b>Infrastructure</b> > <b>Inventory</b> to open the <b>Inventory</b> page.  |                                                                                                    |  |  |  |  |  |
|--------|----------------------------------------------------------------------------------------------------|----------------------------------------------------------------------------------------------------|--|--|--|--|--|
| Step 2 | Click the pencil icon for the External HDS to open the edit machine popup window.                                         |                                                                                                    |  |  |  |  |  |
| Step 3 | Click the Search icon next to <b>Default Identity Service</b> .<br>The <b>Select Identity Service</b> popup window opens. |                                                                                                    |  |  |  |  |  |
| Step 4 | Enter the machine name for the Cisco IdS in the Search field or choose the Cisco IdS from the list.                       |                                                                                                    |  |  |  |  |  |
| Step 5 | Click Save.                                                                                                    |                                                                                                    |  |  |  |  |  |
|        | Note                                                                                                    | If you are working with a Cisco IdS cluster, perform these steps on the Cisco IdS primary publisher<br>node. For CCE 4000, 12000, and 24000 Agents deployment, ensure that the Principal AW is<br>configured and functional before using the Single Sign-On tool in Unified CCE Administration.<br>Also, add the SSO-capable machines to the Inventory, and select the default Cisco IdS for each<br>of the SSO-capable machines. |  |  |  |  |  |

# **Configure the Cisco Identity Service**

The Cisco Identity Service (Cisco IdS) provides authorization between the Identity Provider (IdP) and applications.

When you configure the Cisco IdS, you set up a metadata exchange between the Cisco IdS and the IdP. This exchange establishes a trust relationship that then allows applications to use the Cisco IdS for single sign-on. You establish the trust relationship by downloading a metadata file from the Cisco IdS and uploading it to the IdP. You can then select settings that are related to security, identify clients of the Cisco IdS service, and set log levels. If desired, enable Syslog format.

|        | Note                                          | • Unified CCE AW, Unified Intelligence Center, Finesse, and external HDS gets automatically associated with a default Cisco Identity Service (Cisco IdS).                                                                                                    |  |  |  |  |
|--------|-----------------------------------------------|----------------------------------------------------------------------------------------------------|--|--|--|--|
|        |                                               | • Make sure that the Principal AW is configured, and is functional before using the Single Sign-On tool in the Unified CCE Administration. Also, add the SSO-capable machines to the Inventory.                                                                                                    |  |  |  |  |
|        |                                               | If you are working with a Cisco IdS cluster, perform these steps on the Cisco IdS primary publisher node.                                                                                                    |  |  |  |  |
|        | Proc                                          | edure                                                                                                    |  |  |  |  |
| Step 1 | In th                                         | e Unified CCE Administration, choose <b>Overview</b> > <b>Infrastructure Settings</b> > <b>Device Configuration</b> .                                                                                                    |  |  |  |  |
|        | Note                                          | Use a log in name in the format username@FQDN to log in to the Unified CCE Administration.                                                                                                    |  |  |  |  |
|        | The                                           | Identity Service Nodes, Identity Service Settings, and Identity Service Clients tabs appear.                                                                                                    |  |  |  |  |
| Step 2 | Click<br>You<br><b>Cert</b><br>optio<br>infor | k <b>Identity Service Nodes</b> .<br>can view the overall Node level and identify which nodes are in service. You can also view the <b>SAML</b><br><b>tificate Expiry</b> details for each node, indicating when the certificate is due to expire. The node <b>Status</b><br>ons are <b>Not Configured</b> , <b>In Service</b> , <b>Partial Service</b> , and <b>Out of Service</b> . Click a status to see more<br>rmation. The star to the right of one of the Node names identifies the node that is the primary publisher. |  |  |  |  |
| Step 3 | Clic                                          | k Identity Service Settings.                                                                                                    |  |  |  |  |
| Step 4 | Click Security.                               |                                                                                                    |  |  |  |  |
| Step 5 | Ente                                          | Enter the duration for the following settings:                                                                                                    |  |  |  |  |
|        | •                                             | <b>Refresh Token Expiry</b> Refresh token is used to get new Access tokens. This parameter specifies the duration after which the Refresh token expires. The default value is 10 hours. The minimum value is 2 hours. The maximum is 24 hours.                                                                                                    |  |  |  |  |
|        | •                                             | <b>Authorization Code Expiry</b> Authorization code is used to get Access tokens from Cisco IdS. This parameter specifies the duration after which the Authorization code expires. The default value is 1 minute, which is also the minimum. The maximum is 10 minutes.                                                                                                    |  |  |  |  |
|        | •                                             | Access Token Expiry Access token contains security credentials used to authorize clients for accessing resource server. This parameter specifies the duration after which the Access token expires. The default value is 60 minutes. The minimum value is 5 minutes. The maximum is 120 minutes.                                                                                                    |  |  |  |  |
| Step 6 | Set t<br>Cisc                                 | the <b>Encrypt Token</b> (optional); the default setting is <b>On</b> . Use this configuration to secure the tokens as to IdS issues tokens in both plain text or encrypted formats.                                                                                                    |  |  |  |  |
| Step 7 | Clic                                          | k Save.                                                                                                    |  |  |  |  |
| Step 8 | Clic!<br>The                                  | k Keys and Certificates.<br>Generate Keys and SAML Certificate page opens and allows you to:                                                                                                    |  |  |  |  |
|        | •                                             | Regenerate the <b>Encryption/Signature key</b> by clicking <b>Regenerate</b> . A message appears to say that the Token Registration is successful and advises you to restart the system to complete the configuration. An Administrator regenerates the Encryption/Signature key when it is exposed or compromised.                                                                                                    |  |  |  |  |

|         | • Regenerate the <b>SAML Certificate</b> by clicking <b>Regenerate</b> . A message appears to say that the SAML certificate regeneration is successful. SAML certificate is regenerated when it expires or when IdS relying party trust configuration on IdP is deleted. |                                                                                                    |  |  |  |
|---------|----------------------------------------------------------------------------------------------------|----------------------------------------------------------------------------------------------------|--|--|--|
|         | Note                                                                                                    | Establish the trust relationship again whenever the Encryption keys or SAML certificates are regenerated.                                                                                                    |  |  |  |
| Step 9  | Click Save.                                                                                                    |                                                                                                    |  |  |  |
| Step 10 | Click <b>Identit</b><br>On the <b>Ident</b><br>ID, and a red<br>type the name                                                                                                    | y Service Clients.<br>ity Service Clients tab, you can view the existing Cisco IdS clients, with the client name, client<br>irect URL. To search for a particular client, click the Search icon above the list of names and<br>e of client. |  |  |  |
| Step 11 | To add a client on the <b>Identity Service Clients</b> tab:                                                                                                    |                                                                                                    |  |  |  |
|         | <ul><li>a) Click Ne</li><li>b) Enter the</li><li>c) Enter the</li><li>d) Click Ad</li></ul>                                                                                                    | <ul> <li>w. name of client.</li> <li>Redirect URL. To add more than one URL, click the plus icon.</li> <li>d (or click Clear and then click the X to close the page without adding the client).</li> </ul>                                  |  |  |  |
| Step 12 | To edit or del                                                                                                    | ete a client, highlight the client row and click the ellipses under Actions. Then:                                                                                                    |  |  |  |
|         | Click Ed<br>click Sa                                                                                                    | <b>dit</b> to edit the client's name, ID, or redirect URL. On the <b>Edit Client</b> page, make changes and <b>ve</b> (or click <b>Clear</b> and then click the X to close the page without saving edits).                                  |  |  |  |
|         | Click De                                                                                                    | elete to delete the client.                                                                                                    |  |  |  |
| Step 13 | Click Identit                                                                                                    | y Service Settings.                                                                                                    |  |  |  |
| Step 14 | Click Troubl                                                                                                    | eshooting to perform some optional troubleshooting.                                                                                                    |  |  |  |
| Step 15 | From the <b>Los</b><br><b>Debug</b> , or <b>Tr</b>                                                                                                    | g Level drop-down list, set the local log level by choosing Error, Warning, Info (the default), ace.                                                                                                    |  |  |  |
| Step 16 | To receive er                                                                                                    | rors in Syslog format, enter the name of the Remote Syslog Server in the <b>Host</b> (Optional) field.                                                                                                    |  |  |  |
| Step 17 | Click Save.                                                                                                    |                                                                                                    |  |  |  |
|         |                                                                                                    |                                                                                                    |  |  |  |

You can now:

- Register components with the Cisco IdS.
- Enable (or disable) SSO for the entire deployment.

Note

If SSO is enabled in the deployment, then import all the IdS server nodes certificate into Cisco Finesse, CUIC, and LiveData component trust store.

# **Register Components and Set Single Sign-On Mode**

If you add any SSO-compatible machines to the System Inventory after you register components with the Cisco IdS, those machines are registered automatically.

#### Before you begin

- Configure the Cisco Identity Service (Cisco IdS).
- Disable popup blockers. It enables viewing all test results correctly.
- If you are using Internet Explorer, verify that:
  - It is not in the Compatibility Mode.
  - You are using the fully qualified domain name of AW to access the CCE Administration (for example, https://<FQDN>/cceadmin).

#### Procedure

- **Step 1** In the Unified CCE Administration, navigate to **Features** > **Single Sign-On**.
- **Step 2** Click the **Register** button to register all SSO-compatible components with the Cisco IdS.

The component status table displays the registration status of each component.

If a component fails to register, correct the error and click Retry.

**Step 3** Click the **Test** button. When the new browser tab opens, you may be prompted to accept a certificate. In order for the page to load, accept any certificates. Then, when presented with a log in dialog, log in as a user with SSO credentials.

The test process verifies that each component has been configured correctly to reach the Identity Provider, and that the Cisco IdS successfully generates access tokens. Each component that you are setting up for SSO is tested.

The component status table displays the status of testing each component.

If a test is unsuccessful, correct the error, and then click Test again.

Test results are not saved. If you refresh the page, run the test again before enabling SSO.

- **Step 4** Select the SSO mode for the system from the **Set Mode** drop-down menu:
  - Non-SSO: This mode disables SSO for all agents and supervisors. Users log in using existing Active Directory-based local authentication.
  - Hybrid: This mode allows you to enable agents and supervisors selectively for SSO.
  - SSO: This mode enables SSO for all agents and supervisors.

The component status table displays the status of setting the SSO mode on each component.

If the SSO mode fails to be set on a component, correct the error, and then select the mode again.

# **Hostname or IP Address Change**

If you change the Hostname or IP Address of the Cisco IdS server, then perform the following:

- Re-generate the SAML certificate.
- Re-establish trust relationship between IdP and IdS.
- · If the components are registered earlier, then
  - · Re-register all the SSO components.
  - Perform the SSO Test to check if all the SSO components are registered. Verify that the test is successful for each component.

# Single Sign-On and the Agent Tool

When the global SSO-enabled setting is Hybrid, you can use the Unified CCE Administration Agent Tool to enable agents individually for single sign-on.

In the tool, check the **Single Sign-On** check box to require a selected agent to sign in with SSO authentication. For supervisors and for agents with single sign-on (SSO) enabled, the username is the user's Active Directory or SSO account username.

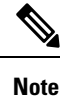

The check box is disabled when the global SSO mode is set to SSO or non-SSO.

To update agent records in bulk, use the Bulk Jobs Agent content file.

# Migration Considerations Before Enabling Single Sign-On

### Administrator User and Single Sign-On in Unified Intelligence Center

During installation, Cisco Unified Intelligence Center creates an administrator user. This user is not enabled for SSO, as the user is known only to Unified Intelligence Center.

When you enable SSO, this administrator user is no longer able to log in to the Unified Intelligence Center and perform administrative tasks. These tasks include configuring datasources and setting permissions for other users, for example. To avoid this situation, perform the following steps before enabling SSO.

- 1. Create a new SSO user who has the same roles and permissions as those of the administrator user.
- 2. Log in to the CLI.
- 3. Run the following command:

#### utils cuic user make-admin username

in which the user name is the complete name of the new user, including the authenticator prefix as shown on the Unified Intelligence Center User List page.

The command, when performed, provides all the roles to the new user and copies all permissions from the administrator user to this new user.

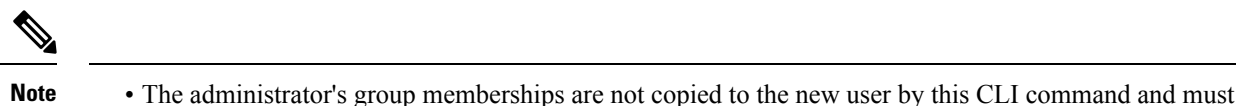

- be manually updated. The new user, now a Security Administrator, can set up the group memberships.
- For any entity (for example, reports or report definitions), if this new user's permissions provide higher privileges than the administrator, the privileges are left intact. The privileges are not overwritten by this CLI command.

### **Browser Settings and Single Sign-On**

If you have enabled single sign-on and are using Internet Explorer, Chrome, Edge Chromium (Microsoft Edge), or Firefox, verify that the browser options are set as shown in the following table. These settings specify that you do not want a new session of the browser to reopen tabs from a previous session. No changes are required for Internet Explorer.

| Browser                        | Browser options to verify when using SSO                                                                                                    |  |  |
|--------------------------------|----------------------------------------------------------------------------------------------------|--|--|
| Internet Explorer              | <ol> <li>Open Internet Explorer.</li> <li>Click the Tools (Alt+X) icon, and then click<br/>Internet options.</li> </ol>                                   |  |  |
|                                | <ol> <li>In the General tab, click Tabs.</li> <li>From the When a new tab is opened, open:<br/>drop-down list, verify that the Your first home</li> </ol> |  |  |
|                                | page option is selected.                                                                                                    |  |  |
| Chrome                         | 1. Open Chrome.                                                                                                    |  |  |
|                                | 2. Click the Customize and control Google Chrome icon.                                                                                                    |  |  |
|                                | 3. Click Settings.                                                                                                    |  |  |
|                                | <ol> <li>In the On startup section of the Settings page,<br/>verify that the Open the New Tab page option<br/>is selected.</li> </ol>                     |  |  |
| Edge Chromium (Microsoft Edge) | 1. Open Microsoft Edge.                                                                                                    |  |  |
|                                | 2. Click the Settings and more (Alt+F) () icon.                                                                                                    |  |  |
|                                | 3. Click Settings.                                                                                                    |  |  |
|                                | 4. On the Settings page, click On startup, and verify that the Open a new tab radio button is selected.                                                   |  |  |

| Browser | Browser options to verify when using SSO                                                                                                    |
|---------|----------------------------------------------------------------------------------------------------|
| Firefox | 1. Open Firefox.                                                                                                    |
|         | 2. Click the <b>Open menu</b> icon.                                                                                                    |
|         | 3. Click Options.                                                                                                    |
|         | 4. In the <b>Startup</b> section of the <b>General</b> page, verify that either the home page or a blank page is chosen in the <b>When Firefox starts</b> drop-down list. |

# **Migrate Agents and Supervisors to Single Sign-On Accounts**

If you are enabling SSO in an existing deployment, you can set the SSO state to hybrid to support a mix of SSO and non-SSO users. In hybrid mode, you can enable agents and supervisors selectively for SSO making it possible for you to transition your system to SSO in phases.

Use the procedures in this section to migrate groups of agents and supervisors to SSO accounts using the SSO Migration content file in the Unified CCE Administration Bulk Jobs tool. You use the Administration Bulk Jobs tool to download a content file containing records for agents and supervisors who have not migrated to SSO accounts. You modify the content file locally to specify SSO usernames for the existing agents and supervisors. Using the Administration Bulk Jobs tool again, you upload the content file to update the agents and supervisors usernames; the users are also automatically enabled for SSO.

If you do not want to migrate a user, delete the row for that user.

|        | <b>6</b>                                                                                                    |  |  |  |
|--------|----------------------------------------------------------------------------------------------------|--|--|--|
| Import | While the Finesse agent is logged in, changing the login name prevents the agent from answering or placing calls. In this situation, the agent can still change between <i>ready</i> and <i>not_ready</i> state. This affects all active agents, independent of whether SSO is enabled or disabled. Should you need to modify a login name, do so only after the corresponding agent is logged out. Note too that SSO migration (moving a non-SSO agent to be SSO-enabled, by either hybrid mode or global SSO mode) should not be done when the agent is logged in. |  |  |  |
|        | Procedure                                                                                                    |  |  |  |
| Step 1 | 1 Unified CCE Administration, navigate to Manage > Bulk Jobs.                                                                                                    |  |  |  |
| Step 2 | Download the SSO Migration bulk job content file.                                                                                                    |  |  |  |
|        | a) Click <b>Templates.</b>                                                                                                    |  |  |  |
|        | The Download Templates popup window opens.                                                                                                    |  |  |  |
|        | b) Click the <b>Download</b> icon for the SSO Migration template.                                                                                                    |  |  |  |
|        | c) Click <b>OK</b> to close the <b>Download Templates</b> popup window.                                                                                                    |  |  |  |
| Step 3 | Enter the SSO usernames in the SSO Migration content file.                                                                                                    |  |  |  |

a) Open the template in Microsoft Excel. Update the **newUserName** field for the agents and supervisors whom you want to migrate to SSO accounts.

The content file for the SSO migration bulk job contains these fields:

| Field       | Required? | Description                                                                                                    |
|-------------|-----------|----------------------------------------------------------------------------------------------------|
| userName    | Yes       | The user's non-SSO username.                                                                                                    |
| firstName   | No        | The user's first name.                                                                                                    |
| lastName    | No        | The user's last name.                                                                                                    |
| newUserName | No        | The user's new SSO username. Enter up to 255 ASCII characters.<br>If you want to enable a user for SSO, but keep the current username,<br>leave <b>newUserName</b> blank, or copy the value of <b>userName</b> into<br><b>newUserName</b> . |

b) Save the populated file locally.

**Step 4** Create a bulk job to update the usernames in the database.

- a) Click New to open the New Bulk Job window.
- b) Enter an optional **Description** for the job.
- c) In the Content File field, browse to the SSO Migration content file you completed.

The content file is validated before the bulk job is created.

d) Click Save.

The new bulk job appears in the list of bulk jobs. Optionally, click the bulk job to review the details and status for the bulk job. You can also download the log file for a bulk job.

#### What to do next

After all of the agents and supervisors in your deployment are migrated to SSO accounts, you can enable SSO globally in your deployment.

# **Allowed Operations by Node Type**

The Cisco IdS cluster contains a publisher and a subscriber node. A publisher node can perform any configuration and access token operations. The operations that a subscriber node can perform depends on whether the publisher is connected to the cluster.

This table lists which operations each type of node can perform.

Table 1: Single Sign-On Allowed Operations

| Operation           | Allowed on Publisher | Allowed on Subscriber |
|---------------------|----------------------|-----------------------|
| Upload IdP metadata | Always               | Never                 |

| Operation                                        | Allowed on Publisher | Allowed on Subscriber            |
|--------------------------------------------------|----------------------|----------------------------------|
| Download SAML SP metadata                        | Always               | Never                            |
| Regenerate SAML Certificate                      | Always               | Never                            |
| Regenerate Token<br>Encryption/Signing Key       | Always               | Never                            |
| Update AuthCode/Token Expiry                     | Always               | Only when publisher is connected |
| Enable/Disable Token Encryption                  | Always               | Only when publisher is connected |
| Add/Update/Delete Cisco IdS client configuration | Always               | Only when publisher is connected |
| View Cisco IdS client configuration              | Always               | Always                           |
| View Cisco IdS status                            | Always               | Always                           |
| Set Troubleshooting Log Level                    | Always               | Always                           |
| Set Remote Syslog server                         | Always               | Always                           |

# Configure SAML Certificate Secure Hash Algorithm from SHA-1 to SHA-256

This procedure is useful for upgrades from version 11.x where the only Secure Hash Algorithm supported was SHA-1.

Perform this procedure after the upgrade has completed successfully.

| P | ro | Ce | du | ire | ) |
|---|----|----|----|-----|---|
|   |    |    |    |     |   |

| Step 1 | From bro<br>address  | owser in AD FS Server, login to Cisco IdS admin interface https:// <cisco ids="" server="">:8553/idsadmin.</cisco>                                                                                                    |
|--------|----------------------|----------------------------------------------------------------------------------------------------|
| Step 2 | Click Se             | ttings.                                                                                                    |
| Step 3 | Click Se             | curity tab.                                                                                                    |
| Step 4 | Click Ke             | eys and Certificates.                                                                                                    |
|        | Note                 | After this step, Single Sign On will stop working until you complete Step 8.                                                                                                    |
| Step 5 | Regenera<br>Secure F | ate SAML Certificate with SHA-256 Secure Hash Algorithm. In the SAML Certificate section, change Iash algorithm dropdown menu to SHA-256 and then click <b>Regenerate</b> button                                      |
| Step 6 | Downloa              | ad new metadata file. Click on IdS Trust tab and then click download button.                                                                                                    |
| Step 7 | Change<br>Manager    | Secure Hash Algorithm in AD FS Relaying Party Trust configuration. In AD FS server, open AD FS nent. Go to <b>ADFS</b> -> <b>Trust Relationships</b> -> <b>Relying Party Trusts</b> , right click on existing Relying |

L

Party Trust for Cisco IdS and then click on Properties. In the Advanced Tab, change the Secure Hash Algorithm to **SHA-256.** Click **Apply**.

Step 8

Update Relying party trust on AD FS. From AD FS Server, run the following Powershell command:

```
Update-AdfsRelyingPartyTrust -MetadataFile <path to Step 6 new MetaData File> -TargetName <Relying Party Trust Display Name>
```

# Single Sign-On Log Out

For a complete logout from all applications, sign out of the applications and close the browser window. In a Windows desktop, log out of the Windows account. In a Mac desktop, quit the browser application.

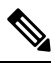

Note

Users enabled for single sign-on are at risk of having their accounts misused by others if the browser is not closed completely. If the browser is left open, a different user can access the application from the browser page without entering credentials.

Single Sign-On Log Out

I